# Sterownik przekaźników RD8 - zastosowania

## 1. Opis urządzenia

Sterownik przekaźników RD8 posiada osiem niezależnych wyjść **cyfrowych o obciążalności 2A**. Po odebraniu odpowiedniej komendy, urządzenie może każde z wyjść z osobna zewrzeć do masy lub ustawić na nim napięcie zasilania Vcc. Urządzeniem można sterować np. za pomocą darmowych programów, takich jak: "Modbus ster" (dostępnego do pobrania na stronie producenta), Qmodbus lub korzystając z własnych aplikacji. Komendy sterujące mają postać standardowych ramek Modbus, opisanych w dalszej części instrukcji.

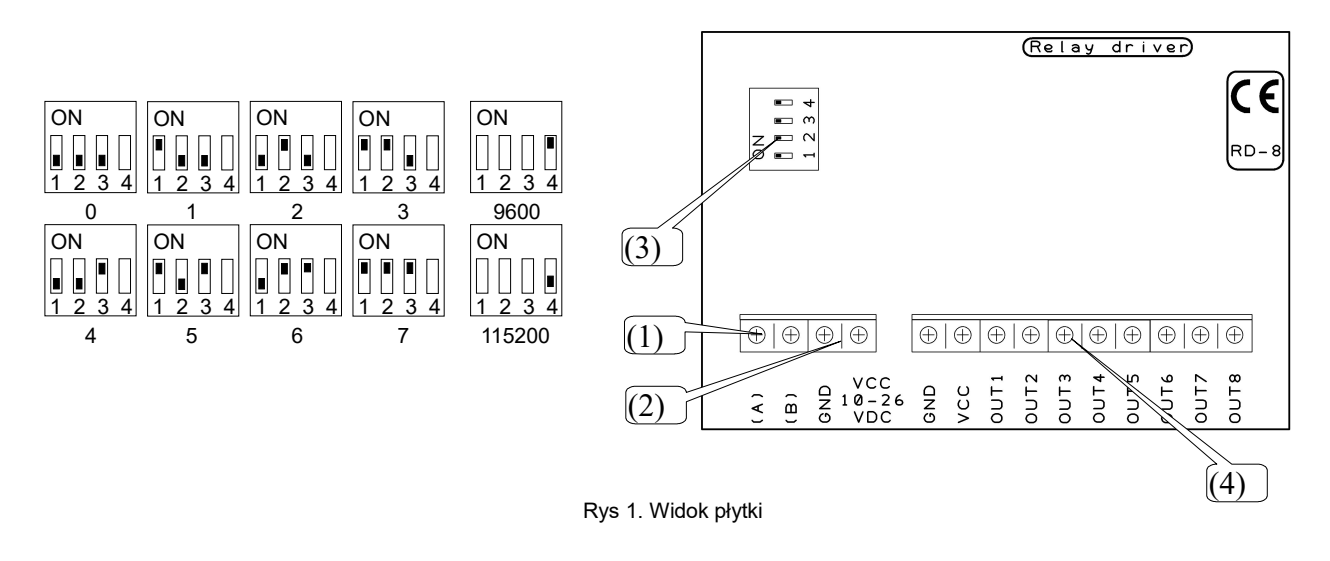

1) RS-485

- 2) Zasilanie urządzenia,
- 3) Przełącznik adresów oraz prędkości transmisji,

4) Wyjścia.

### 2. Współpraca z komputerem

#### 2.1 Podłączenie

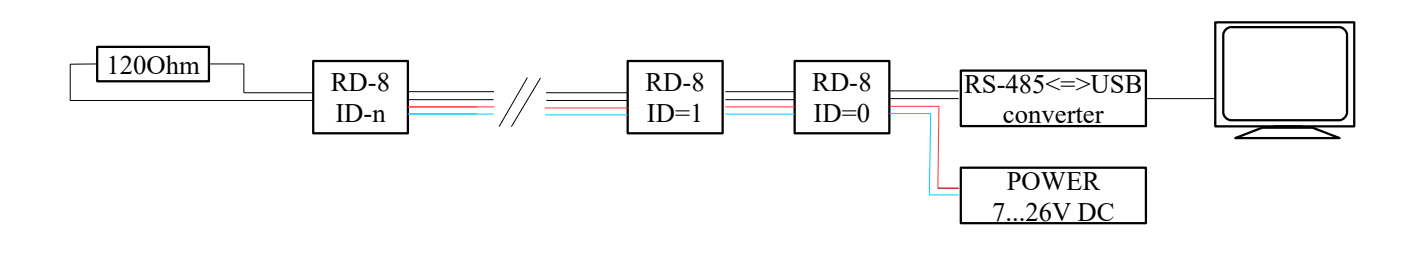

#### Rysunek 2

Na rys. 2 przedstawiono schemat systemu podłączonego do komputera za pomocą konwertera RS-485/USB. Wszystkie moduły powinny być podłączone zgodnie z topologią magistrali RS-485. Na końcu linii powinien zostać zastosowany rezystor zakończeniowy 120 Ω. Zasilanie oraz RS-485 można poprowadzić np. skrętką komputerową.

### 2.2 Współpraca z programem "Modbus ster"

#### 2.2.1 Instalacja

Program dostępny jest do pobrania na stronie producenta. Należy rozpakować plik do wskazanego przez użytkownika katalogu. Wszelkie zmiany w ustawieniach zapisywane są w momencie wyjścia z programu w pliku ini.

### 2.2.2 Opis programu

Program "Modbus ster" umożliwia sterowanie 2 urządzeniami RD-8 jednocześnie. Program posiada przyciski mogące pracować w jednym z dwóch trybów: monostabilnym oraz bistabilnym. Aby edytować parametry konkretnego kanału należy kliknąć w nazwę kanału (np. "Gate" rys. 3). W polu "Mode" pojawią się dotychczasowe ustawienia. Można zmieniać następujące parametry: nazwę, tryb pracy, wyświetlaną ikonę w stanie włączenia/wyłączenia. Zatwierdzenie wyboru następuje klawiszem "Change". Ikony można wybrać z podkatalogu "Icons". Można je także samemu przygotować. Są to bitmapy o rozdzielczości 64x68 pikseli. Podobnie można edytować nazwy poszczególnych urządzeń. Klikamy w nazwę (np. "Home" rys. 3). W tym przypadku pola parametrów kanałów pozostaną nieaktywne. Po edycji nazwy zapisujemy zmianę klawiszem "Change".

#### 2.2.3 Połączenie z urządzeniem

Aby połączyć się z urządzeniem należy wybrać, w polu Connection, odpowiedni port "COM" oraz prędkość transmisji. Następnie zaznaczamy fiszkę "connect". Wybór ID znajduje się po prawej stronie klawisza "Read Relays State".

#### Opis trybów pracy.

- monostabliny W tym trybie wyjście zostaje załączone, jeśli klikniemy w przycisk i go przytrzymamy.
   Po puszczeniu wyjście wraca do stanu początkowego. Zmiana stanu sygnalizowana jest zmianą ikony.
- Bistabilny W tym trybie każde naciśnięcie klawisza powoduje zmianę stanu wyjścia.

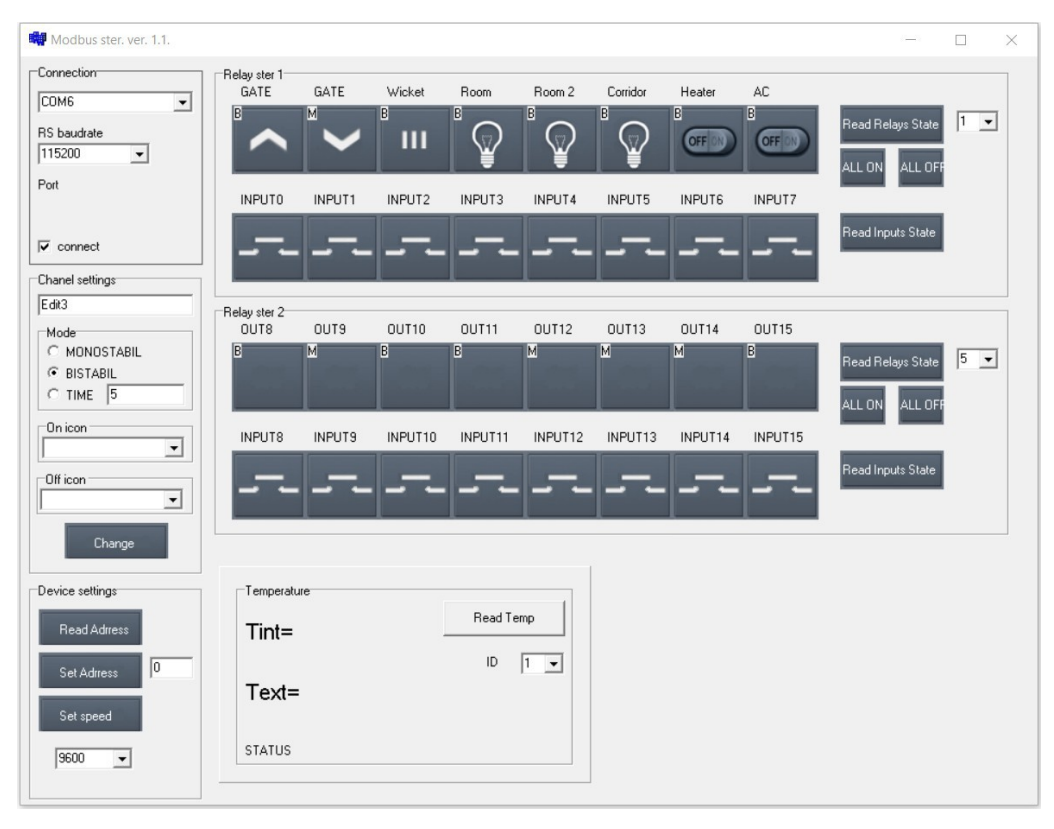

Rysunek 3. Zrzut ekranowy programu "Modbus ster"

Jeżeli urządzenie jest prawidłowo podpięte i skonfigurowane to po każdym wysłaniu rozkazu program otrzyma odpowiedź. Wtedy ikona klawisza zmieni się. W przeciwnym razie ikony nie będą się zmieniać. Urządzenie potwierdza przyjęcie prawidłowego kodu mignięciem żółtą i zieloną diodą. Mignięcie tylko żółtej diody potwierdza przyjęcie prawidłowego kodu z innym "ID".

#### 2.3 Współpraca z programem Qmodbus

Przykłady sterowania urządzeniem za pomocą programu Qmodbus:

| ettings                   |                         |                      |      | Bus Monitor       |              |            |             |           |       |
|---------------------------|-------------------------|----------------------|------|-------------------|--------------|------------|-------------|-----------|-------|
| erial port                | Baud Data               | a bits Stop bits Par | ity  | Davu data respire |              |            |             |           | Class |
| JSB-SERIAL CH340 (COM6)   | ▼ 115200 ▼ 8            |                      | ne 💌 | Raw uata receive  | eu:          |            |             | _         | Clear |
|                           |                         |                      |      | 01 05 00          | 02 00 0      | 9 6c 0a    |             |           |       |
|                           |                         |                      |      |                   |              |            |             |           |       |
| lave ID Function code Sta | rt address Num of coils |                      |      |                   |              |            |             |           |       |
| Write Single Coil (0x05)  | 1 ÷                     |                      |      |                   |              |            |             |           |       |
|                           | Display hex data        |                      |      |                   |              |            |             |           |       |
| 01 05 00 02               | Send                    |                      |      |                   |              |            |             |           |       |
|                           |                         |                      |      | ModBus requests   | s/responses: |            |             | _         | Clear |
| egisters                  |                         |                      |      | I/0               | Slave ID     | nction cor | :art addre: | um of coi | CRC   |
| -                         |                         |                      |      | 1 Reg >>          | 1            | 5          | 2           | 0         | 0000  |
| Data type Register Data   |                         |                      |      | 2 << Resp         | 1            | 5          | 2           | 1         | 6c0a  |
| Call (binand)             |                         |                      |      |                   |              |            |             |           |       |

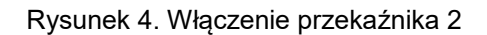

| е нер                                                            |                  |       |             |                                   |           |           |        |     |               |              |           |           |           |       |
|------------------------------------------------------------------|------------------|-------|-------------|-----------------------------------|-----------|-----------|--------|-----|---------------|--------------|-----------|-----------|-----------|-------|
| Settings                                                         |                  |       |             |                                   |           |           |        | Bus | Monitor       |              |           |           |           |       |
| Serial port                                                      |                  |       | E           | Baud                              | Data bits | Stop bits | Parity | Bas | u data receiu | od.          |           |           |           | Clear |
| USB-SERIAL CH340 (C                                              | OM6)             |       | <u> </u>    | 115200 -                          | 8 💌       | 1 -       | none 💌 | Ray | v data receiv | ed:          |           |           |           | Clear |
| ModBus Request Slave ID Function cod 1  Write Single 01 05 00 02 | e<br>Coil (0x05) | Start | address Num | of coils<br>isplay hex da<br>Send | ata       |           |        | Mo  | dBus request: | s/responses: | 9 ZQ TA   |           |           | Clear |
| Registers                                                        |                  |       |             |                                   |           |           |        |     | 1/0           | Slave ID     | nction co | art addre | um of coi | CRC   |
|                                                                  |                  |       |             |                                   |           |           |        | 1   | Reg >>        | 1            | 5         | 2         | 65280     | 0000  |
| Data type                                                        | Register         | Data  |             |                                   |           |           |        | 2   | << Resp       | 1            | 5         | 2         | 1         | 2dfa  |
| Coil (binary)                                                    | 2                | 255   |             |                                   |           |           |        |     |               |              |           |           |           |       |
|                                                                  |                  |       |             |                                   |           |           |        |     |               |              |           |           |           |       |

Rysunek 5. Wyłączenie przekaźnika 2

### 3. Protokół modbus w RD-8

Ramka protokołu ModBus składa się-z adresu ID urządzenia (bajt 1), kodu funkcji (bajt 2), adresu rejestru danych rejestru i sumy kontrolnej CRC (ostatnie dwa bajty). Urządzenie RD8 obsługuje następujące komendy Modbus:

- Włączenie pojedynczego wyjścia nr 2

komenda: 01 05 00 02 FF 00 2d FA odpowiedź urządzenia: 01 05 00 02 FF 00 2D FA Bajty 3 i 4 stanowią adres przekaźnika. 0x0002 jest adresem drugiego przekaźnika. Bajt 5 i 6 określają włączenie (0xFF00) lub wyłączenie (0x0000).

- Wyłączenie pojedynczego wyjścia nr 2

wysłanie: 01 05 00 02 00 00 6C 0A odpowiedź 01 05 00 02 00 00 6C 0A

- Włączenie kilku przekaźników

wysłanie 01 0F 00 00 00 08 01 15 3F 5A odpowiedź: 01 0F 00 00 00 08 54 0D

Bajt 3 określa adres startowy, bajt 5 liczbę przekaźników, bajt 7 wartości poszczególnych przekaźników. W tym przypadku zaczynamy od zerowego rejestru, ustalamy wartość 8 przekaźników jednocześnie. Przekaźniki 1,3,5 zostają włączone a wszystkie pozostałe wyłączone.

- Odczyt stanu przekaźników

wysłanie: 01 01 00 00 00 08 3D CC odpowiedź: 01 01 01 07 10 4a Czwarty bajt ramki określa stan poszczególnych wyjść. 07 – włączone pierwsze trzy przekaźniki.

- Odczyt adresu ID

wysłanie 00 03 00 00 00 01 85 DB odpowiedź: 00 03 02 00 01 44 44

Bajt 5 jest adresem ID. 01 w tym przypadku.

Na każdy prawidłowy kod urządzenie odpowiada. Odebranie prawidłowej ramki powoduje mignięcie diody żółtej. Jeśli ramka jest prawidłowa i zgodna z ID urządzenia mignie także dioda zielona sygnalizująca wysłanie odpowiedzi przez urządzenie.

| Sterowanie:                            | RS485           |  |  |  |  |  |  |
|----------------------------------------|-----------------|--|--|--|--|--|--|
| Protokół                               | Modbus          |  |  |  |  |  |  |
| Szybkość transmisji                    | 9600/115200 b/s |  |  |  |  |  |  |
| llość bitów danych                     | 8               |  |  |  |  |  |  |
| llość bitów stopu                      | 1               |  |  |  |  |  |  |
| Parzystość                             | brak            |  |  |  |  |  |  |
| llość wyjść                            | 8               |  |  |  |  |  |  |
| Wydajność prądowa pojedynczego wyjścia | 2A              |  |  |  |  |  |  |
| Wydajność prądowa wszystkich wyjść     | 8A              |  |  |  |  |  |  |
| Zabezpieczenie wejść                   | Tak             |  |  |  |  |  |  |
| Zasilanie:                             | 7 – 26 V DC     |  |  |  |  |  |  |
| Pobór prądu przez urządzenie (12V):    | 60 mA           |  |  |  |  |  |  |
| Wymiary:                               | 86 x 58 x 14 mm |  |  |  |  |  |  |
| Waga:                                  | 35 g            |  |  |  |  |  |  |

### 4. Dane techniczne: